# IP カメラ

## WTW-T2 説明書

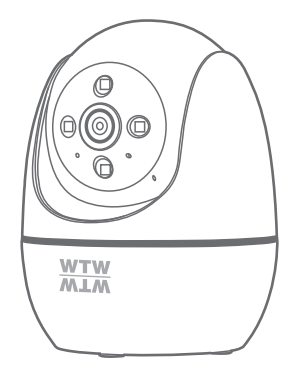

### アプリ名: WTW-EAGLE-VIP 【アプリバージョン V3.9】

塚本無線 サポートページ ※ 困ったときはこちらを ご参照ください ▶

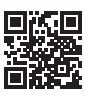

APモード接続方法 はこちら ▶ 450

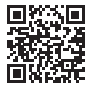

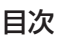

| 1. 付属品                                              | 01 |
|-----------------------------------------------------|----|
| 2. 商品紹介                                             | 02 |
| 3. 準備                                               | 03 |
| 4. アプリのインストール・登録・・・・・・・・・・・・・・・・・・・・・・・・・・・・・・・・・・・ | 04 |
| 5. カメラの登録(有線LAN接続)                                  | 05 |
| 6. マイクロSDカード挿入+フォーマット方法                             | 07 |
| 7. トップページ                                           | 08 |
| 8. 各種設定                                             | 10 |
| 9. 動体検知(モーション録画設定)                                  | 12 |
| 10. 録画設定                                            | 13 |
| 11. 再生                                              | 14 |
| 12. シェア(共有)                                         | 15 |
| 13. グループ(マルチ)画面設定方法                                 | 16 |
| 14. クラウドストレージ                                       | 17 |
| 15. アルバム ·····                                      | 17 |
| 16. カメラの再設定                                         | 18 |

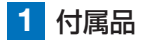

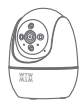

カメラ

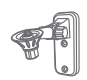

專用取付基台

ネジセット

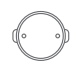

カメラ取付板

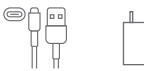

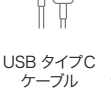

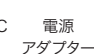

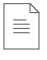

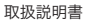

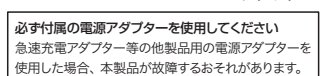

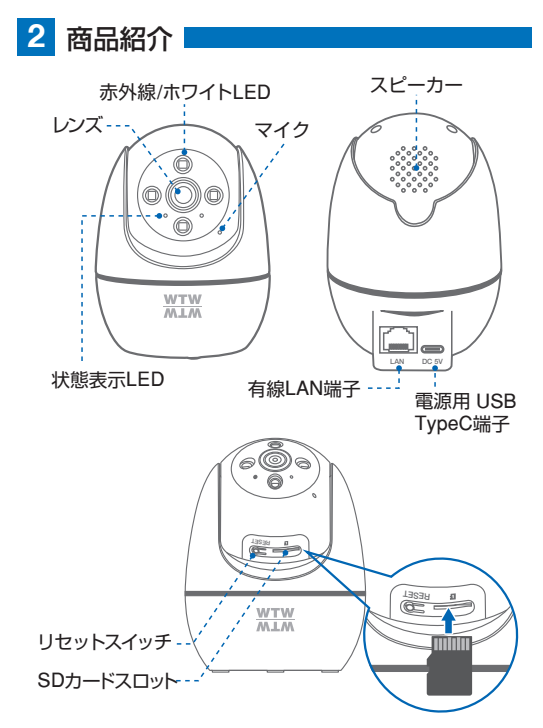

※インターネット接続は光回線に接続することを推奨します 上り3Mbps以上確保できない環境化では正常に動作しない可能性が 高いです

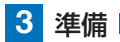

カメラの動作には、有線LANのインターネット接続環境が必要です

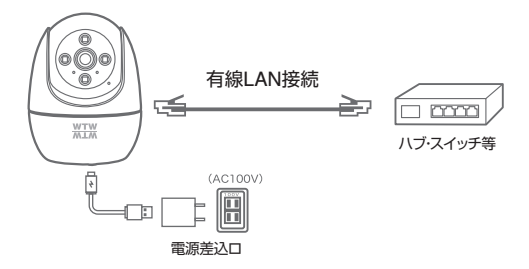

※ モーション通知について スマートフォンで映像を見ている時は モーション通知は行われません

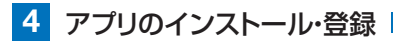

アプリ名【WTW-EAGLE-VIP】 iPhoneの場合は APP Store Androidの場合は Play Storeからアプリを インストールしてください

インストールが完了したら【WTW-EAGLE-VIP】 アイコンをタップしアプリを起動してください

#### ユーザー登録 (例 iPhone)

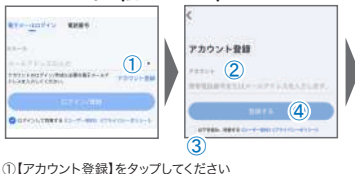

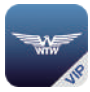

WTW-EAGLE-VIP

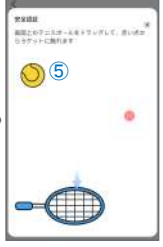

- ②メールアドレスを入力してください
- ③ユーザー契約・プライバシーポリシーの同意にチェックを入れてください
- ④【登録する】をタップしてください
- ⑤【了解】をタップし、ボールを指でドラッグし、赤い点を通ってラケットまで動かしてください。 入力したメールアドレスに[system@support.essecloud.com]から確認コード (約約の数字)が送られますので確認) コイださい。

パスワードを設定してください • Hello BRENFLD, MHL-728-01 Your e-mail Activation code is E. 111355 スアートギバイスを認知 ang-res (6) This is the verification code for the n activation If ou do not activate the mailbox within (7)15 minutes after receiving the mail, the message content パロフードは、泉田子・泉市を書いなーの日下すんたして、 will be invalid. This message was sent by the system, (8) do not mob ⑥ 送られてきた確認コード 9 を入力してください

- ⑦ 任意のパスワードを入力してください(英数字6~20字)
- ⑧ 同じパスワードを入力してください
- ⑨【OK】をタップしてください

してください 登録が完了すると右の画面のようになります

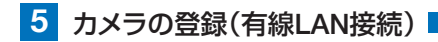

## 01 カメラをインターネット接続されたLAN環境のハブ・スイッチ等 にLANケーブルで接続してください

※DHCPによる自動IP割り当てが有効になっている必要があります

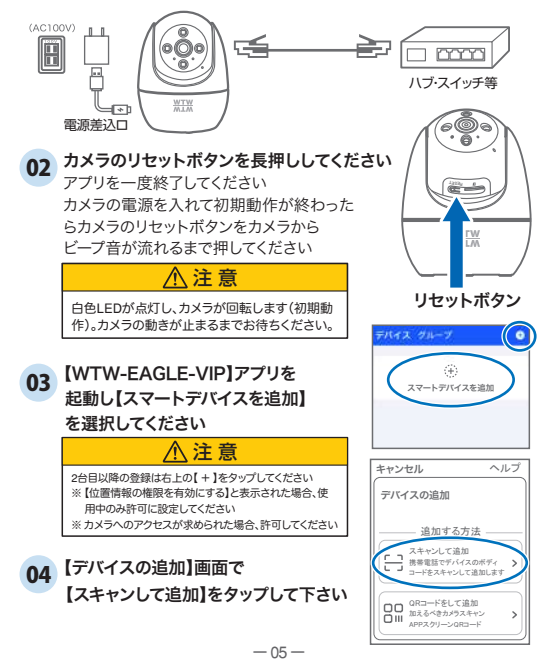

05 スマートフォンのカメラが起動しますので、

カメラ側面にあるQRコードを

読み取ってください。

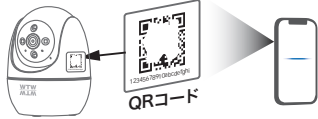

06 QRコードの読み取りに成功すると、カメラのネットワーク接続 状態を確認し、アプリへの接続が進行します。

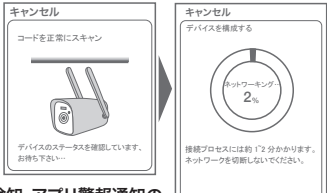

a

95.9**m** 

初期化

07 希望に応じて動体検知・アプリ警報通知の 設定を変更し、【設定の保存】を押してくだ さい(あとで変更可能)

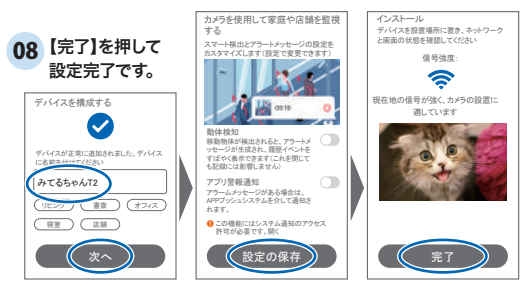

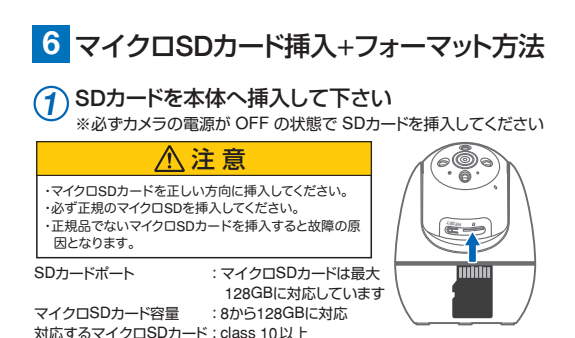

② ライブ映像右上の【⑫】より【ストレージ設定】を選択 【メモリーカードをフォーマットする】

: FAT32

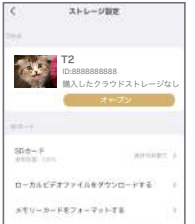

ファイル形式

【Cloud】: カメラごとにクラウトサービスを設定(→P24) 【SDカード】: カードのデータ使用率を表示 【ローカルビデオファイルをダウンロードする】: 録画画像をダウンロードできます 【メモリーカードをフォーマットする】: 挿入したMicroSDカードをフォーマット (初期化)します

7 トップページ

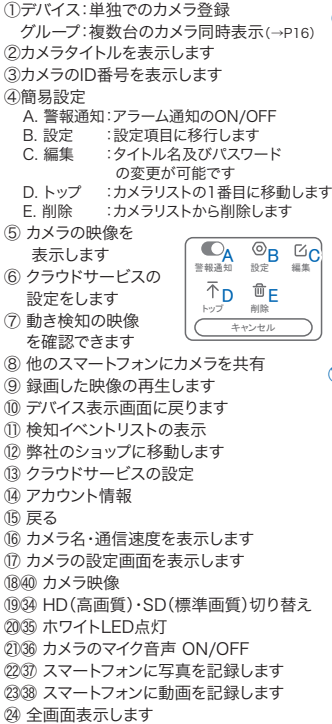

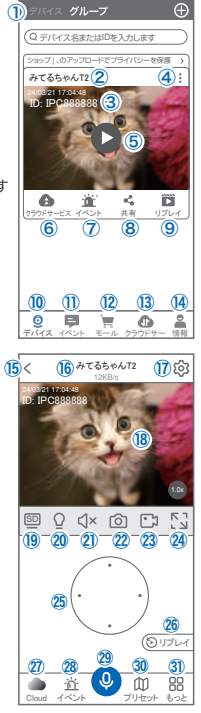

- 2542 カメラの向きを上下左右に動かすことができます。
  - 画面をスワイプして動かすこともできます
- (2643) 録画した映像を再生できます
- 20 クラウドストレージの設定をおこないます
- (28) アラームメッセージを表示します
- (2)④ 音声通話、またはビデオ通話を開始します(ビデオ通話の操作→P.27参照)
  ③ 最大255か所の旋回位置を設定できます
  - ー般モード :旋回位置を設定し、【+】をタップして記憶します 写真をタップして、設定位置に移動します
  - ナンバーモード:旋回位置を設定し、7~255の番号を指定できます。

数字を入れて【移動】をタップして、移動します。

- ③ もっと…その他機能の呼び出し
  - F.他のスマートフォンにカメラを共有 できます。※初回共有時はパスワードの 設定が必要(20文字以内)
  - G. 動き検知のON/OFF
  - H. 移動追跡ON/OFF
  - 巡回 ・約12秒ごとに30度旋回 します
  - J. アルバム :スマートフォンに保存したデーターを閲覧します
  - K. PTZ 調整:カメラの旋回位置を調整します
  - L.暗視機能を切り替えます(スマートナイトビジョン・フルカラーナイトビジョン・ 赤外線暗視・赤外線は常に有効・暗視オフ)
  - M. 警報器 :カメラから警報音(サイレン)を出します
  - N.屋内外切換え:本機非対応
- 縦画面に戻ります
- 33 カメラから警告音を出します
- ③ 画面のサイズに拡大します(ほとんど変化のない場合もあります)

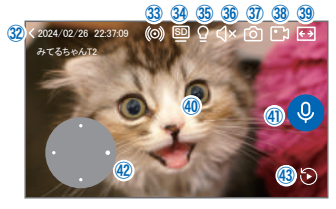

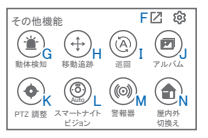

## 8 各種設定

【 🕸 】を押し、設定モードに移ります

#### 設定項目

#### ■ デバイス情報

 ①タイトル・モデル・信号強度・ID番号・ FWバージョン表示・MAC アドレス表示

#### 動体検知と通知

②動体検知 :動き検知の設定(→P12) ③プッシュ通知:アラーム発生時携帯電話に通知 を送ります

A. アラーム通知のON/OFF

B. 人の形を検知した時のみ通知します

(人型検知が有効のときにスイッチが表示されます→P12)

- C. アラーム通知時間設定
- D. 通知間隔の設定

#### ■ カメラ設定

 ④記録設定:常時録画・イベント録画の設定が 出来ます(→P13)

⑤画面とサウンドの設定

E. 暗視モード

スマートナイトビジョン: 暗くなると赤外線が点灯して白黒撮影、 動き検知時に白色LEDが点灯してカラー撮影

フルカラーナイトビジョン:暗くなると白色LEDを点灯してカラー撮影 赤外線暗視::暗くなると赤外線を点灯(ウ里撮影)

- 赤外線は常に有効 :常に赤外線を点灯(白黒撮影)
- ホパネは吊に自効 吊に赤外線を見知(日 暗視オフ : 堂に赤外線・白色灯を
  - :常に赤外線・白色灯を点灯しない
- F. 画像を反転: 画像を上下左右反転します
- G. 通話音量 : デバイスの通話音量が調整できます
- H. 人形の検出フレーム:人を形を検知したとき、

四角枠を表示します

-10 -

⑥PTZ 調整 :PTZの各調整が可能です

⑦ストレージ設定:参照P07

| く プッシュ通知                                           |
|----------------------------------------------------|
| ブッシュ通知設定                                           |
| アブリ警報通知 A 🔹                                        |
| 国面に誰かが表示されたときに<br>のみ通知する B                         |
| 通知期間                                               |
| 通知期間 C 00.00 - 翌日00.00>                            |
| 通知間隔 D 2分><br>通知が多い場合は、間隔を大きく設定して<br>干渉を減らすことができます |

| く 画面とサウンドの設定                             |
|------------------------------------------|
| 画面とサウンドの設定                               |
| 「暗視モード E スマート>                           |
| 画像を反転 F 💽                                |
| デバイスの通話音量 🔓 60>                          |
| 詳細設定                                     |
| 人型の検出フレーム <b>日</b><br>人様知した箇所に四角い枠を表示します |

## 各種設定

#### ■ 詳細設定

#### ⑧詳細設定

- 1. 本機非対応
- J. デバイスの音声通知:日本語を選択ください
- K. 本機非対応
- L. 本機非対応
- M. 時間同期
  :カメラ時間をスマートフォン
  に同期します
- N. タイムゾーン設定:GMT+9:00 を選択く ださい O. サマータイム :サマータイムを設定でき

ます

セキュリティ設定

- P.パスワードの変更設定ができます
- Q. Alexa サービス認証:本機非対応 オンにすると、Alexaサービスを利用して Amazon Echo Show などのディスプレイ付 さAlexaデバイスにカメラ映像を表示することができます (Alexaデバイスからカメラの操作はできません) Alexaスキル【WTW Eagle】をご利用ください。 ※設定の詳細は塚本無線サポートサイトをご覧ください
- R.カメラを再起動します
- S.カメラを削除します

| く 詳細設定                                                     |
|------------------------------------------------------------|
| 設定                                                         |
| (インジケーター 【 ①                                               |
| デバイスの音声通知 🤳 日本語 >                                          |
| ネットワーク状態                                                   |
| 5GHz切換え      屋外>        電波法に触れるので必ず      K        設定してください |
| WiFi 信号強度 通常                                               |
| 時間設定                                                       |
| (時間同期 M →                                                  |
| タイムゾーン設定 N GMT +09:00 >                                    |
| +914 0 +7>                                                 |
| セキュリティ設定                                                   |
| バスワードの設定 P ><br>デバイスのパスワードを設定すると、<br>自分だけがアクセスできます         |
| Alexaサービス認証 Q オフト                                          |
| カメラを再起動 Ŗ                                                  |
| カメラを削除してリセットします                                            |

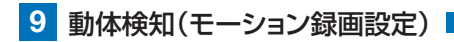

| 設定 完了                                         | く 動体検知                              |
|-----------------------------------------------|-------------------------------------|
| T2 4                                          | 動体検知                                |
| 12 2<br>カメラモデル:WTW-PC 信号: 通常<br>D: 5552221111 | 助体検知 ① 〇                            |
| 77-L/917:4080<br>Mac7FL/7:883000000000        | モーション検知感度<br>検知頻度が高すぎる場合は、 (2) 通常 > |
| ディ使知と通知                                       | 態度を下げてみてください                        |
| 動体検知 >                                        | 人形検知 3 🔘                            |
| ファー 通知 ろ                                      | 移動追跡 検知があると自動で追称します                 |
| カメラ設定                                         |                                     |
| 記錄設定 常時録画 >                                   | モーション検知期間 (5)24時間>                  |
| 東京と共立にの設定してい                                  | 検知エリア設定                             |
| MIMC 7 771 WARE 7                             | (面面检知エリア設定 6)                       |
| PTZ調整 >                                       | 重要でないアラーム情報を語らす)。めに、                |
|                                               | 検知エリアを調整します                         |
| ストレージ設定 >                                     |                                     |
|                                               | デバイス側のアラーム設定                        |
| 詳細設定                                          | (現在音影室                              |
| 000000                                        | 移動物体の検知するとカメラが (7) オフ>              |
|                                               | 7ラームを鳴らす                            |
|                                               |                                     |

動体検知されると、カメアは ライトを使用して警告します

8 77>

#### 【 ⑳ 】→【 動体検知 】

- 動体検知をONにしてください
- ② モーション検知感度:感度調整が出来ます
- 3 人形検知
  :人の形に反応して検知します
- ④ 移動追跡
  :動きのあるものを追跡します
- ⑤ モーション検知期間:24時間・昼・夜・カスタマイズから選択できます
- ⑥ 画面検知エリア設定:感知エリアを設定できます エリアモード:画面内の一部分のみを動き検知エリアにします。 警戒線モード:画面内に線を描画し、動くものが線に触れると検知が働きます
- ⑦ 警告音設定 :移動物体を検知するとカメラから警告音がでます
- ⑧ 白色光アラーム
  :検知時に白色LEDを点灯して警告します

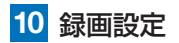

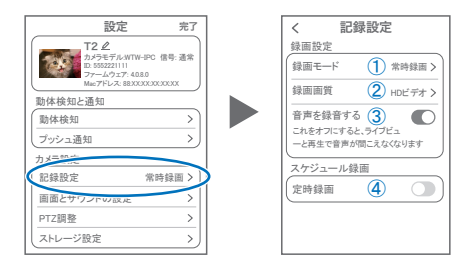

#### 【 ⑫ 】→【記録設定】

録画モード :イベント録画と常時録画の切替ができます

②録画画質 :SD(標準)・HD(高画質)を選択できます

③音声を録音する:ライブおよび再生中音声が出ます

④定時録画 :録画周期・録画時間を設定できます

|                          |               | - |          |       |
|--------------------------|---------------|---|----------|-------|
| くビデオスケジュールを追加する OK       | 周期<br>毎日 🔮    |   | 録画時間     | 21:5/ |
| 周期 >                     | 平日            |   |          | 22:58 |
| <u></u>                  | 月曜日から室曜日      |   | 00:00 終了 | 23:59 |
| 録画時間<br>00:00-23:59<br>> | 道末<br>土曜日と日曜日 |   | 01:01    |       |
|                          | ታスタム >        |   | 02 • 02  |       |
|                          | キャンセル ОК      |   | キャンセル    | ок    |

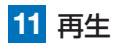

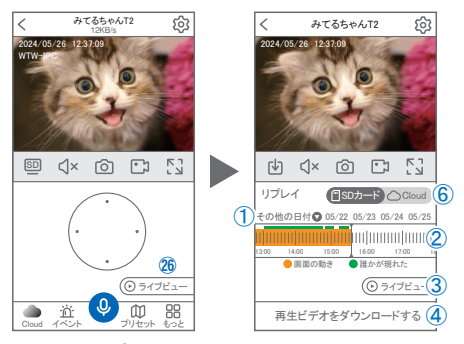

映像を見ている時に 図をタップするとSDカード録画 再生モードに 移行します

- 画面左の【その他の日付】をタップすると日付 を変更できます。
- ② タイムパーから再生したい時間帯にスライド して再生をしてください 日付の下の青点があるとデーターがあります 薄い肌色:常時録画 濃い肌色:動体検知(モーション検知)
- ③ ライブビュー:ライブ画面に戻ります。
- ④ 再生ビデオをダウンロードする:映像リスト が表示されますのでタップしてください
- ⑤ タイムバーをピンチすることで
  時間帯を広げる事ができます。
  ※microSDカードに記録されたデータは、PC等

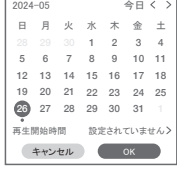

①を押すと上図画面が表示します

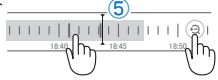

※microSDカードに記録されたデータは、PC等で再生できまません。 データは、撮影・録画ボタンを使用してアプリのアルバムにいったん保存し、 アルバムの「共有」機能を利用してメール等で外部に送信することができます。

⑥ クラウドを利用している場合は、クラウドに切り替えて再生できます。

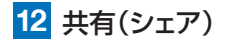

複数のスマートフォンで共有(シェア)する ※ 複数のスマートフォンでシェアする場合 シェアされたスマートフォンには 通知が来ません

#### 5 カメラ登録を参考に

1台目のスマートフォンにカメラを登録してく ださい 2台目のスマートフォンにアプリ(WTW-

EAGLE-VIP)をインストールしてください

1台目のスマートフォンにカメラの映像を表示して ください

【共有】① 番をタップしてください

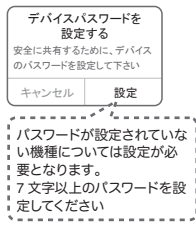

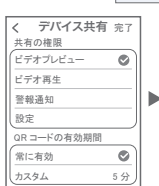

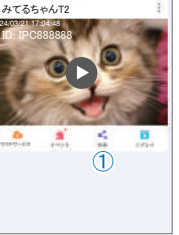

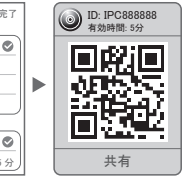

共有先へのアクセス権限選択後

右上の【完了】をタップしてください

QRコードが表示されたら2台目のスマートフォンのアプリ

(WTW-EAGLE-VIP)を起動し、

【+】ボタンをタップしてください

1台目のスマートフォンに表示されている QRコードを2台目のスマートフォンでスキャ

ンしてください

スキャンが完了すると共有完了です シェアのQRコード有効時間を設定できます (参照)全ての権限を許可 する場合、全てにチェック を入れます。すぐにシェア できない場合、有効期限を 常に有効にしておくと後か らでも有効になります

## 13 グループ(マルチ)画面設定方法

【WTW-EAGLE-VIP】アプリを利用するデバイスが複数ある場合、マルチ画 面で映像を表示・閲覧することが可能です。

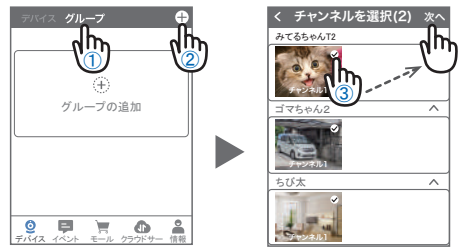

- ①【グループ】をタップします。 ②【 十】をタップします。
- ③ 複数台のリストが表示されますので写真をタップし、リストに追加します

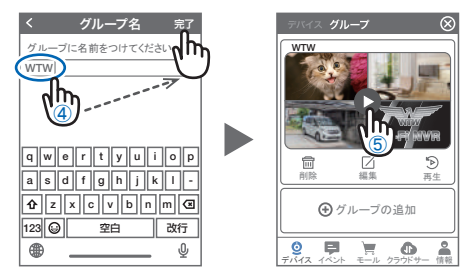

- ④ グループ名を入力します(任意)、【 完了】をタップして終了です
- ⑤ デバイスの画面に新規にグループ割りされた写真が作成されます。

4 画面もしくは 8 画面で見ることが可能です。

注意)シェアされたカメラは、リストアップされませんのでグループに加える事 はできません。

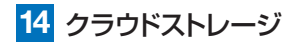

クラウドストレージとは、カメラの 録画データをネットワーク上の サーバーに保存するサービスです。 ブランによって利用料金が異なります。 ※クラウドストレージのサービスは、 カメラごとにそれぞれ購入が必要です

#### クラウドストレージの購入方法

 ①左右にスライドさせて、クラウド ストレージを利用するカメラを選択
 ②保存方法を選択

モーションビデオ … 検知時のみ録画 終日ビデオ … 24時間録画

③料金プランを選択

保存期間・契約期間によって料金が異なります

④【購入】を押すと、購入手続きに進みます。

以下は画面の案内にしたがって購入手続きを進めてください

## 15 アルバム

ライブ映像や録画再生時に【②】や【ご】】を押すことで、写真や動画 をアプリ内のアルバムに保存できます。

アルバムは、ライブ映像画面右下の【その他】から【アルバム】を選択することで表示できます

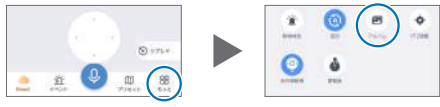

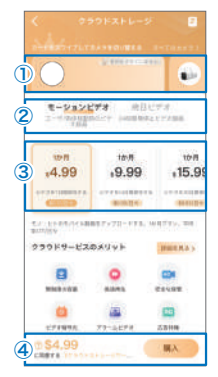

-17-

- ●各画像をタップすると、拡大表示されます。
- ●右上の【編集】を押すと、データを削除できます。
- 拡大表示の右上【共有】を押すと、スマートフォンの アルバムにデータを保存したり、メール等で外部にデータを送信することができます。

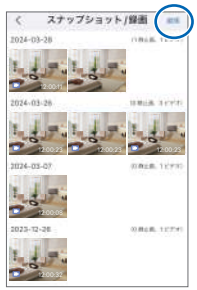

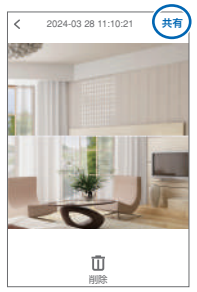

#### 16 カメラの再設定

01 カメラを再設定する際は、【:】 を選択し【削除】してください

02 カメラの削除を確認し 5 【カメラの登録】より 再度カメラの接続をしてください

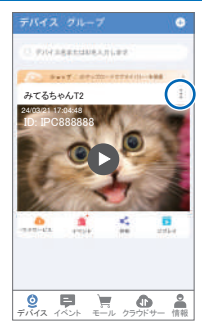

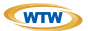

#### 保証書

本書は本書記載内容により、無料修理を行うことをお約束するものです。

| ಸ    | ご住記  | Ŧ    | TEL                  |            | 機種    | ≝名<br>/TW-T2 | 製造No. |
|------|------|------|----------------------|------------|-------|--------------|-------|
| 客様   | 所お名前 | ふりがな |                      | 様          | お買い」  | 住所           | Ŧ     |
| 保証期間 |      | ケ月   | お買い上げ日<br>年 月<br>年 月 | 日から<br>日まで | 上げ販売店 | 店名           |       |

販売店様へのお願い: 本保証書に貴店の記入認印、及びお買い上げ日の記入のないものは無効ですので、 必ずご記入ください。

#### 保証規定

この保証書は、本書に明記した期間、条件のもとにおいて無償修理をお約束するものです。したがって、この保証書 によっておき様の法律上の権利を制限するものではありませんので保証期間経過後の修理などについてご不明の場 合は方調い上げ販売店または弊社にお問い合わせ下さい。

1. 取扱説明書等の注意に従った正常な使用状態で万一故障した場合には、保証期限内無償修理をさせて頂きます。

- 2. 保証期間内においても、次のような場合には有償修理となります。
  - (イ)本保証書のご提示がない場合。

(ロ)本保証書の所定事項の未記入、字句を書き換えられたもの、及び販売店名の表示のないもの。

- (ハ)お買い上げ後の取付場所の移動・輸送・事故・落下等による故障または損傷。
- (二)火災・地震・落雷・水害・塩害・公害その他の天災地変及び異常電圧・指定外の使用電源などによる故障または 損傷
- (ホ)ご使用上の誤り、不当な修理・調整・改造による故障及びそれらが原因により生じた故障、または故障の原因 が本製品以外の機器等にある場合。
- (へ)本来の目的以外にご使用された場合の故障及び損傷。
- (ト)製品番号の改変及び取り外した製品。
- (チ)トランジスター・ケーブル等消耗品に類するもの。
- (リ)他の要因・取付不備・電波障害・設備場所などにより正常に動作しない場合。
- 修理を依頼される場合には、お買い上げの販売店または弊社サービス係へ保証書を添えてご持参下さい。
  やむを得ず郵送される場合は、送料をご負担下さい。
- 4. 本保証書は再発行致しませんので紛失しないよう大切に保管して下さい。
- 5. この保証書は日本国内のみについて有効です。 This warranty is valid only in Japan
- 予告なしに当機種のモデルチェンジ、改良などを行うことがありますが、お買い上げの製品に関しましては改良などの申し受けを致しません。

| 修理実施年月日 | 故障状况 | 修理実内容 | 担当者 |
|---------|------|-------|-----|
|         |      |       |     |
|         |      |       |     |
|         |      |       |     |

株式会社 塚本無線

〒510-0303 三重県津市河芸町東千里1060 TEL 050-1752-8000 FAX 059-245-6999